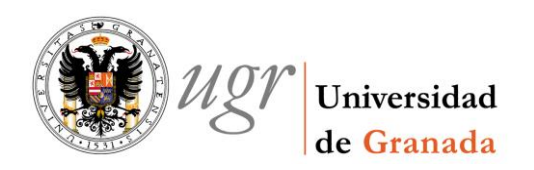

Cómo dar de alta en inventario un bien con cargo a dos Centros de Gasto con distinta prorrata.

# 1. Justificante de Gasto.

Se hacen 2 líneas en el J.G., indicando en cada línea el importe que abonará cada Centro de Gasto:

| Línea Nº :                                                                                                    | 1                                                                                                    | DATOS ECONÓN                                                                                                    | licos                                                                           |                                                                                                    |
|----------------------------------------------------------------------------------------------------|----------------------------------------------------------------------------------------------------|----------------------------------------------------------------------------------------------------|---------------------------------------------------------------------------------|----------------------------------------------------------------------------------------------------|
| Descripción :                                                                                                    |                                                                                                    |                                                                                                    |                                                                                 | N° Unidades 1                                                                                                    |
| VIDEOPROYEC                                                                                                    | TOR. CENTRO DE GASTO                                                                                                    | 3030G0810009.                                                                                                    |                                                                                 |                                                                                                    |
| Importe Bruto                                                                                                    | % Dto.                                                                                                    | Importe Descuento                                                                                                    | % Rgo.                                                                          | Importe recargo                                                                                                    |
| 272,73                                                                                                    | 0,00                                                                                                    | 0,00                                                                                                    | 0,00                                                                            | 0,00                                                                                                    |
| Importe neto                                                                                                    | % I.V.A.                                                                                                    | Importe I.V.A.                                                                                                    | RE                                                                              | Importe total                                                                                                    |
| 272,73                                                                                                    | 21,00                                                                                                    | 57,27                                                                                                    |                                                                                 | 330,00                                                                                                    |
| Prorrata                                                                                                    | Importe I.V.A. deducible                                                                                                    | % Rtn Impo                                                                                                    | rte retención 🦷 🕷 🕅                                                             | ttn. IRPF Imp. Retención IRPF                                                                                                    |
| 100,00                                                                                                    | 57,27                                                                                                    | 0,00                                                                                                    | 0,00                                                                            | 0,00 0,00                                                                                                    |
| % Rtn. IVA Intrac                                                                                                    | . Imp. IVA Intrac.                                                                                                    | % Rtn. Otra retenc.                                                                                                    | Imp. Otra retenc.                                                               | Importe líquido a pagar                                                                                                    |
| 0,00                                                                                                    | 0,00                                                                                                    | 0,00                                                                                                    | 0,00                                                                            | 330,00                                                                                                    |
| Distribución de                                                                                                    | costes                                                                                                    |                                                                                                    |                                                                                 |                                                                                                    |
| Elemento de cos                                                                                                    | te :                                                                                                    |                                                                                                    |                                                                                 |                                                                                                    |
| Línea Nº :                                                                                                    | 2                                                                                                    | DATOS ECONÓN                                                                                                    | NICOS                                                                           |                                                                                                    |
| Descripción :                                                                                                    |                                                                                                    |                                                                                                    |                                                                                 |                                                                                                    |
|                                                                                                    |                                                                                                    |                                                                                                    | 1                                                                               | Nº Unidades 1                                                                                                    |
| VIDEOPROYEC                                                                                                    | TOR. CENTRO DE GASTO                                                                                                    | 3050380000.                                                                                                    | I                                                                               | N° Unidades 1                                                                                                    |
| VIDEOPROYEC                                                                                                    | TOR. CENTRO DE GASTO<br>% Dto.                                                                                                    | 3050380000.<br>Importe Descuento                                                                                         | % Rgo.                                                                          | N° Unidades 1<br>Importe recargo                                                                                                    |
| VIDEOPROYEC                                                                                                    | TOR. CENTRO DE GASTO<br>% Dto.<br>0,00                                                                                                    | 3050380000.<br>Importe Descuento<br>0,00                                                                                 | % Rgo.<br>0,00                                                                  | N° Unidades 1<br>Importe recargo<br>0,00                                                                                                    |
| VIDEOPROYEC<br>Importe Bruto<br>213,65<br>Importe neto                                                                                                  | TOR. CENTRO DE GASTO<br>% Dto.<br>0,00<br>% I V A                                                                                                 | 3050380000.<br>Importe Descuento<br>0,00<br>Importe I.V.A.                                                               | % Rgo.<br>0,00<br>RE                                                            | N° Unidades 1<br>Importe recargo<br>0,00                                                                                                    |
| VIDEOPROYEC<br>Importe Bruto<br>213,65<br>Importe neto<br>213,65                                                                                        | TOR. CENTRO DE GASTO<br>% Dto.<br>0,00<br>% I.V.A.<br>21,00                                                                                       | 3050380000.<br>Importe Descuento<br>0,00<br>Importe I.V.A.<br>44,87                                                      | % Rgo.<br>0,00<br>RE                                                            | N° Unidades 1<br>Importe recargo<br>0,00<br>Importe total<br>258,52                                                                                    |
| VIDEOPROYEC<br>Importe Bruto<br>213,65<br>Importe neto<br>213,65<br>Prorrata<br>8,00                                                                    | TOR. CENTRO DE GASTO<br>% Dto.<br>0,00<br>% I.V.A.<br>21,00<br>Importe I.V.A. deducible<br>3,59                                                   | 3050380000.<br>Importe Descuento<br>0,00<br>Importe I.V.A.<br>44,87<br>% Rtn Impo<br>0,00                                | % Rgo.<br>0,00<br>RE<br>rte retención % F<br>0,00                               | N° Unidades 1<br>Importe recargo<br>0,00<br>Importe total<br>258,52<br>Rtn. IRPF Imp. Retención IRPF<br>0,00 0,00                                      |
| VIDEOPROYEC<br>Importe Bruto<br>213,65<br>Importe neto<br>213,65<br>Prorrata<br>8,00<br>% Rtn. IVA Intrac                                               | TOR. CENTRO DE GASTO<br>% Dto.<br>0,00<br>% I.V.A.<br>21,00<br>Importe I.V.A. deducible<br>3,59<br>. Imp. IVA Intrac.                             | 3050380000.<br>Importe Descuento<br>0,00<br>Importe I.V.A.<br>44,87<br>% Rtn Impo<br>0,00<br>% Rtn. Otra retenc.         | % Rgo.<br>0,00<br>RE<br>rte retención % F<br>0,00<br>Imp. Otra retenc.          | N° Unidades 1<br>Importe recargo<br>0,00<br>Importe total<br>258,52<br>Rtn. IRPF Imp. Retención IRPF<br>0,00 0,00<br>Importe líquido a pagar           |
| VIDEOPROYEC<br>Importe Bruto<br>213,65<br>Importe neto<br>213,65<br>Prorrata<br>8,00<br>% Rtn. IVA Intrac<br>0,00                                       | TOR. CENTRO DE GASTO<br>% Dto.<br>0,00<br>% I.V.A.<br>21,00<br>Importe I.V.A. deducible<br>3,59<br>. Imp. IVA Intrac.<br>0,00                     | 3050380000.<br>Importe Descuento<br>0,00<br>Importe I.V.A.<br>44,87<br>% Rtn Impo<br>0,00<br>% Rtn. Otra retenc.<br>0,00 | % Rgo.<br>0,00<br>RE<br>rte retención % F<br>0,00<br>Imp. Otra retenc.<br>0,00  | N° Unidades 1<br>Importe recargo<br>0,00<br>Importe total<br>258,52<br>Rtn. IRPF Imp. Retención IRPF<br>0,00 0,00<br>Importe líquido a pagar<br>258,52 |
| VIDEOPROYEC<br>Importe Bruto<br>213,65<br>Importe neto<br>213,65<br>Prorrata<br>8,00<br>% Rtn. IVA Intrac<br>0,00<br>Distribución de                    | TOR. CENTRO DE GASTO<br>% Dto.<br>0,00<br>% I.V.A.<br>21,00<br>Importe I.V.A. deducible<br>3,59<br>. Imp. IVA Intrac.<br>0,00                     | 3050380000.<br>Importe Descuento<br>0,00<br>Importe I.V.A.<br>44,87<br>% Rtn Impo<br>0,00<br>% Rtn. Otra retenc.<br>0,00 | % Rgo.<br>0,00<br>RE<br>Inte retención % F<br>0,00<br>Imp. Otra retenc.<br>0,00 | N° Unidades 1<br>Importe recargo<br>0,00<br>Importe total<br>258,52<br>Rtn. IRPF Imp. Retención IRPF<br>0,00 0,00<br>Importe líquido a pagar<br>258,52 |
| VIDEOPROYEC<br>Importe Bruto<br>213,85<br>Importe neto<br>213,85<br>Prorrata<br>8,00<br>% Rtn. IVA Intrac<br>0,00<br>Distribución de<br>Elemento de cos | TOR. CENTRO DE GASTO<br>% Dto.<br>0,00<br>% I.V.A.<br>21,00<br>Importe I.V.A. deducible<br>3,59<br>. Imp. IVA Intrac.<br>0,00<br>e costes<br>te : | 3050380000.<br>Importe Descuento<br>0,00<br>Importe I.V.A.<br>44,87<br>% Rtn Impo<br>0,00<br>% Rtn. Otra retenc.<br>0,00 | % Rgo.<br>0,00<br>RE<br>rte retención % F<br>0,00<br>Imp. Otra retenc.<br>0,00  | N° Unidades 1<br>Importe recargo<br>0,00<br>Importe total<br>258,52<br>Rtn. IRPF Imp. Retención IRPF<br>0,00 0,00<br>Importe líquido a pagar<br>258,52 |

### DETALLE DE LÍNEAS

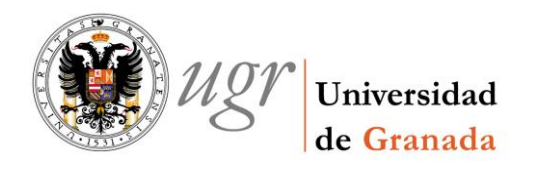

## 2. Inventario.

Se hace una ficha de inventario para cada línea. La ficha de inventario es igual para las dos líneas del J.G, sólo variará en los siguientes campos:

• PESTAÑA DESCRIPCIÓN:

Al hacer la ficha de la primera línea se pone DESCRIPCIÓN DEL BIEN COMPRADO (PRIMER PAGO), y en la de la segunda línea DESCRIPCIÓN DEL BIEN COMPRADO (SEGUNDO PAGO). También podríamos hacerlo una vez que guardemos, y el programa nos asigne el número de elemento que le corresponde a cada ficha, través del botón de *Elementos asociados*.

[Las imágenes de esta parte del ejemplo, se han tomado después de que el programa asigne los números de elemento a las fichas, y por eso éste figura en la barra de título de las fichas: *Bienes Muebles. Modificación del elemento Nº 249209*].

| General Administración Ayuda   |                                                     |
|--------------------------------|-----------------------------------------------------|
| 1 <b>.</b> 4 4 4 5 5           | 2                                                   |
| Artísticos Expos./Rest. Meiora | s   Baia/Reinc./Curso   Documentación   Provectos   |
| General Descripción Ubicación  | Valoración Observaciones Mantenimiento Informáticos |
| Descripción Contable           | Amortización                                        |
| Cuenta : [] 2.1.7 Equ          | pos para procesos de informació                     |
| Subcuenta: 2.1.7.1 EQ          | IPOS DE SONIDO E IMAGEN                             |
| Familia: 2.1.7.1.20 PR         | YECTOR DE IMAGEN Y SONI                             |
| Subfamilia:                    | C Manual                                            |
| Situación jurídica             | C Por nº de años:                                   |
| Situación Jurídica:            | C Por porcentaje:                                   |
| COMPRA                         | C Cantidad:                                         |
| 🗖 Incorporado a Costes         | C No amortiza                                       |
| Descripción del bien:          |                                                     |
| VIDEOPROYECTOR (PRIMER PAGO)   | Marca: HITACHI                                      |
|                                | Modelo: CP-EX301 3200 ANSI HDMI                     |
|                                | Número de                                           |

| ( <b>1</b> ) <i>U</i> 21 | Universidad |
|--------------------------|-------------|
|                          | de Granada  |

| General Administración Ayuda         Image: Image: | umen <u>t</u> ación   Proyectos                                                                                                    |
|----------------------------------------------------------------------------------------------------|----------------------------------------------------------------------------------------------------|
| General Descripción Ubicación Valoración Observacion                                                                                                    | es   <u>M</u> antenimiento   <u>I</u> nformáticos  <br>Amortización                                                                       |
| Cuenta:       2.1.7       Equipos para procesos de informacia         Subcuenta:        2.1.7.1       EQUIPOS DE SONIDO E IMAGEN         Familia:        2.1.7.1.20       PROYECTOR DE IMAGEN Y SONI         Subfamilia:        2.1.7.1.20       PROYECTOR DE IMAGEN Y SONI         Subfamilia:            Situación jurídica            COMPRA                                                                                                    | Según cuenta contable     Por nº de años:     Por porcentaje:     Por nº de años:     Por nº de años:     Por porcentaje:     C Cantidad: |
| Incorporado a Costes      Descripción del bien:      Marca: HITACH      Modelo: CP-EX3      Número de     serie:      F5DE0                                                                                                    | No amortiza                                                                                                    |

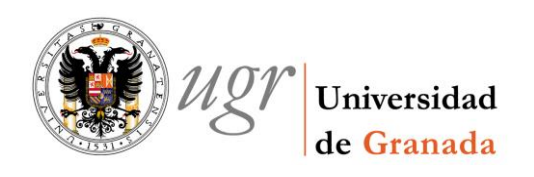

### • PESTAÑA GENERAL:

Este cambio se introduce una vez que guardamos el J.G. que es cuando el programa nos asigna los números de elemento. Lo hacemos a través del botón de *Elementos asociados*.

Se considera a la ficha del bien que se adquiere, como elemento principal y la ficha de los gastos adicionales, como subelemento.

Se abre la ficha que vamos a considerar subelemento:

- Se señala que es subelemento.
- En el botón de los 3 puntitos se introduce el nº del elemento del bien comprado, que es el elemento principal.

| General Administración Ayuda         Image: Image: | Bienes Muebles. Modificación del elemento Nº 249210                                                                                                    |                                                                                            |
|----------------------------------------------------------------------------------------------------|----------------------------------------------------------------------------------------------------|--------------------------------------------------------------------------------------------|
| Artísticos       Expos/Rest.       Mejoras       Baja/Reinc/Curso       Documenţación       Proyectos         General       Descripción       Ubicación       Valoración       Observaciones       Mantenimiento       Informáticos         Número de elementos de alta                                                                                                    | General Administración Ayuda                                                                                                    |                                                                                            |
| Artísticos       Expos./Rest.       Mejoras       Baja/Reinc/Curso       Documentación       Proyectos         General       Descripción       Ubicación       Valoración       Observaciones       Mantenimiento       Informáticos         Número de elementos de alta <ul> <li>Ono</li> <li>Varios</li> <li>Cantidad:</li> <li>Desde:</li> <li>Hasta:</li> <li>Dados de baja:</li> </ul> Asignación de clave de elemento         Fechas <ul> <li>Acigica</li> <li>Física</li> </ul> Fechas <ul> <li>Composito receción del elemento</li> <li>O7/09/2015</li> </ul> Vauario creación:       Fecha recepción del elemento <ul> <li>Manuel</li> <li>Comprass</li> <li>Tizon 2015</li> <li>Subelemento</li> <li>Subelemento</li> <li>Elem. ppal.:</li> <li>249209</li> <li>Tipo de importes</li> <li>Elem. ppal.:</li> <li>249209</li> </ul>                                                                                                    | 1 <b>.</b> () () () () () () () () () () () () ()                                                                                                    |                                                                                            |
| Número de elementos de alta         © Uno         O Varios       Cantidad:         Desde:       Hasta :         O Grupo (Varios elementos)       Cantidad:         Dados de baja:       Cave del elemento :         Z49210       Etiqueta otro sistema:         Dados de baja:       Tipo etiqueta         Fechas       OT/09/2015         Fecha puesta funcionamiento       OT/09/2015         Usuario creación:       Fecha creación:         COMPRAS3       15/09/2015         Usuario modificación:       Fecha modificación:         COMPRAS9       15/09/2015         Usuario modificación:       Fecha modificación:         COMPRAS9       15/09/2015                                                                                                    | A <u>r</u> tísticos   Expos./Rest.   Mejoras   <u>B</u> aja/Reinc./C<br>G <u>e</u> neral   <u>D</u> escripción   <u>U</u> bicación   <u>V</u> aloración   <u>O</u> l | Lurso   Documentación   Proyectos  <br>bservaciones   <u>M</u> antenimiento   Informáticos |
| <ul> <li>Curros</li> <li>Cantidad:</li> <li>Desde:</li> <li>Hasta:</li> <li>Grupo (Varios elementos)</li> <li>Cantidad:</li> <li>Dados de baja:</li> <li>Cados de baja:</li> <li>Fechas</li> <li>Fecha puesta funcionamiento</li> <li>07/09/2015</li> <li>Fecha recepción del elemento</li> <li>07/09/2015</li> <li>Usuario creación:</li> <li>COMPRAS9</li> <li>I5/09/2015</li> <li>Usuario modificación:</li> <li>Fecha modificación:</li> <li>COMPRAS9</li> <li>I5/09/2015</li> <li>Fecha modificación:</li> <li>Compress</li> <li>Fecha modificación:</li> <li>Fecha modificación:</li> <li>Compress</li> <li>Fecha modificación:</li> <li>Compress</li> <li>En euros</li> <li>En euros</li> <li>En euros</li> </ul>                                                                                                    | Número de elementos de alta                                                                                                    | Asignación de clave de elemento —                                                          |
| C Varios       Cantidad:         Desde:       Hasta:         C Grupo (Varios elementos)       Cantidad:         Dados de baja:       Cave del elemento :         Dados de baja:       Cioyados de baja:         Fechas       Tipo etiqueta         Fechas       OT/09/2015         Fecha puesta funcionamiento       OT/09/2015         Vsuario creación:       Fecha creación:         COMPRASS       15/09/2015         Usuario modificación:       Fecha modificación:         COMPRASS       15/09/2015         Usuario modificación:       Fecha modificación:         COMPRASS       15/09/2015         Usuario modificación:       Fecha modificación:         COMPRASS       15/09/2015         Manual       Clave del elemento         Compres       Ciógica         Compres       Cien euros         Compres       Cien euros         Compres       Cien euros         Compres       Cien euros         Compres       Cien euros         Compres       Cien euros         Compres       Cien euros         Compres       Cien euros         Compres       Cien euros         Comento <td< td=""><td>• Uno</td><td>Automático</td></td<>                                                                                                    | • Uno                                                                                                    | Automático                                                                                 |
| Desde: Hasta:   C Grupo (Varios elementos) Cantidad:   Dados de baja: Etiqueta otro sistema:   Dados de baja: Tipo etiqueta   Clave del elemento : 249210   Etiqueta otro sistema: Etiqueta otro sistema:   Tipo etiqueta Clave del elemento :   Clave del elemento : 249210   Etiqueta otro sistema: Etiqueta otro sistema:   Tipo etiqueta Clave del elemento :   Clave del elemento : 249210   Etiqueta otro sistema: Etiqueta otro sistema:   Tipo de elemento 07/09/2015   Vsuario creación: Fecha creación:   COMPRAS9 15/09/2015   Usuario modificación: Fecha modificación:   COMPRAS9 15/09/2015   Tipo de importes   © En euros En pesetas                                                                                                    | C Varios Cantidad:                                                                                                    | C Manual                                                                                   |
| <ul> <li>Grupo (Varios elementos) Cantidad:</li> <li>Dados de baja:</li> <li>Fechas</li> <li>Fecha puesta funcionamiento 07/09/2015</li> <li>Fecha recepción del elemento 07/09/2015</li> <li>Usuario creación: Fecha creación: COMPRAS9 15/09/2015</li> <li>Usuario modificación: Fecha modificación: COMPRAS9 15/09/2015</li> <li>Fecha modificación: Fecha modificación: COMPRAS9 15/09/2015</li> <li>Guerra da constructionamiento 15/09/2015</li> <li>Compresento 15/09/2015</li> <li>Fecha modificación: Fecha modificación: Compresento 15/09/2015</li> <li>Fecha modificación: Fecha modificación: Compresento 15/09/2015</li> <li>Fecha modificación: Fecha modificación: Compresento 15/09/2015</li> <li>Fecha modificación: Fecha modificación: Compresento 15/09/2015</li> <li>Fecha modificación: Fecha modificación: Compresento 15/09/2015</li> </ul>                                                                                                    | Desde: Hasta :                                                                                                    | Clave del elemento : 249210                                                                |
| C Grupo (Varios elementos)       Cantidad:         Dados de baja:                                                                                                    |                                                                                                    | Etiqueta otro sistema:                                                                     |
| Dados de baja:       Tipo etiqueta         Fechas       Chágica       Física         Fecha puesta funcionamiento       07/09/2015       Tipo de elemento         Fecha recepción del elemento       07/09/2015       Clemento principal       oubelementos         Usuario creación:       Fecha creación:       Elemento       Elem. ppal.:       249209         Usuario modificación:       Fecha modificación:       Fecha modificación:       Comprass       Tipo de importes         COMPRAS9       15/09/2015       Comprass       Comprass       Comprass                                                                                                    | C Grupo (Varios elementos) Cantidad:                                                                                                    |                                                                                            |
| Fechas         Fecha puesta funcionamiento       07/09/2015         Fecha recepción del elemento       07/09/2015         Usuario creación:       Fecha creación:         COMPRAS9       15/09/2015         Usuario modificación:       Fecha modificación:         COMPRAS9       15/09/2015         Usuario modificación:       Fecha modificación:         COMPRAS9       15/09/2015         Usuario modificación:       Fecha modificación:         COMPRAS9       15/09/2015         Isografia       © En pesetas                                                                                                    | Dados de baja:                                                                                                    | Tipo etiqueta                                                                              |
| Fecha puesta funcionamiento       07/09/2015         Fecha recepción del elemento       07/09/2015         Usuario creación:       Fecha creación:         COMPRAS9       15/09/2015         Usuario modificación:       Fecha modificación:         COMPRAS9       15/09/2015         Usuario modificación:       Fecha modificación:         COMPRAS9       15/09/2015         Usuario modificación:       Fecha modificación:         COMPRAS9       15/09/2015         OMPRAS9       15/09/2015                                                                                                    | - Fachas                                                                                                    | 🖸 Lógica 🛛 Física                                                                          |
| Fecha recepción del elemento       07/09/2015         Usuario creación:       Fecha creación:         COMPRAS9       15/09/2015         Usuario modificación:       Fecha modificación:         COMPRAS9       15/09/2015         Usuario modificación:       Fecha modificación:         COMPRAS9       15/09/2015         Isono de importes       © En pesetas                                                                                                    | Fecha puesta funcionamiento 07/09/2015                                                                                                    | Tipo de elemento                                                                           |
| Vsuario creación:       Fecha creación:         LOMPRAS9       15/09/2015         Usuario modificación:       Fecha modificación:         COMPRAS9       15/09/2015         Usuario modificación:       Fecha modificación:         COMPRAS9       15/09/2015         Compress       © En euros © En pesetas                                                                                                    | Focha paceta landonamento 07/09/2015                                                                                                    | O Elemento principal                                                                       |
| Usuario creación:       Fecha creación:         COMPRAS9       15/09/2015         Usuario modificación:       Fecha modificación:         COMPRAS9       15/09/2015         15/09/2015       Isolation (Inclusion)         COMPRAS9       15/09/2015         Isolation (Inclusion)       Isolation (Inclusion)         Compress       Isolation (Inclusion)         Isolation (Inclusion)       Isolation (Inclusion)         Isolation (Inclusion)       Isolation (Inclusion)         Isolation (Inclusion)       Inclusion (Inclusion)         Isolation (Inclusion)       Inclusion (Inclusion)         Isolation (Inclusion)       Inclusion (Inclusion)         Isolation (Inclusion)       Inclusion (Inclusion)         Isolation (Inclusion)       Inclusion (Inclusion)         Isolation (Inclusion)       Inclusion (Inclusion)         Inclusion (Inclusion)       Inclusion (Inclusion)         Inclusion (Inclusion)       Inclusion (Inclusion)         Inclusion (Inclusion)       Inclusion (Inclusion)         Inclusion (Inclusion)       Inclusion (Inclusion)         Inclusion (Inclusion)       Inclusion (Inclusion)         Inclusion (Inclusion)       Inclusion (Inclusion)         Inclusion (Inclusion)       Inclusion (Inclusion)                                                                                                    |                                                                                                    | © Subelemento                                                                              |
| COMPRAS9       15/09/2015         Usuario modificación:       Fecha modificación:         COMPRAS9       15/09/2015         Isolaria       Fecha modificación:         COMPRAS9       15/09/2015                                                                                                    | Lleuario creación: Eecha creación:                                                                                                    | Elem. ppal.:   249209                                                                      |
| Usuario modificación: Fecha modificación:<br>COMPRAS9 15/09/2015    IIPO de Importes                                                                                                    | COMPRAS9 15/09/2015                                                                                                    |                                                                                            |
| COMPRAS9 15/09/2015 C En euros C En pesetas                                                                                                    | Usuario modificación: Fecha modificación:                                                                                                    | lipo de importes                                                                           |
|                                                                                                    | COMPRAS9 15/09/2015                                                                                                    | • En euros C En pesetas                                                                    |
|                                                                                                    |                                                                                                    | ·                                                                                          |

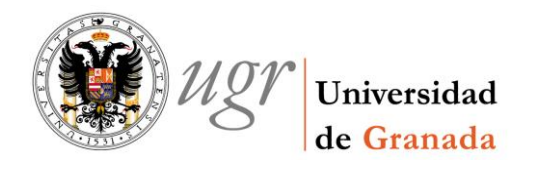

#### • PESTAÑA VALORACIÓN:

Y para terminar, incluimos de esta pestaña unas imágenes de ambas fichas para ver que varía el número de línea y el importe elemento de cada una de ellas.

| Bienes Muebles. Modificación del elemento Nº 24920                                                                                                    | 9                                                                                                    |
|----------------------------------------------------------------------------------------------------|----------------------------------------------------------------------------------------------------|
| General Administración Ayuda                                                                                                    |                                                                                                    |
| 1 II 6 1 1 1 1 1 1 1 1 1 1 1 1 1 1 1 1 1                                                                                                    |                                                                                                    |
| Artísticos       Expos./Rest.       Mejoras       Baja/Rein         General       Descripción       Ubicación       Valoración         General       Fecha inicio amortización sistema:       07/09/2015                                                                                                    | c./Curso Documentación Proyectos<br>Observaciones Mantenimiento Informáticos<br>C Valoración<br>Importe estimado:<br>Valor residual:<br>C Valor recibido en documento oficial<br>Valor neto contable:<br>Organismo:<br>C Pendiente<br>Tercero:<br>Valor total inicial: 272.73<br>Valor residual total: 0.00<br>Valor neto contable: 272.73                                                                                                    |
| Importe elemento: 272,73                                                                                                    | Amortización acumulada: 0,00                                                                                                    |
| Valor residual: 0,00                                                                                                    | Valor no amortizable: 0,00                                                                                                    |
| 🗗 Sin datos asociados —                                                                                                    | Atrasos amortización:                                                                                                    |
| <ul> <li>Bienes Muebles. Modificación del elemento Nº 24921</li> <li>General - Administración - Aunda</li> </ul>                                                                                                    |                                                                                                    |
| Bienes Muebles. Modificación del elemento Nº 24921<br>General Administración Ayuda                                                                                                    |                                                                                                    |
| Bienes Muebles. Modificación del elemento Nº 24921         General Administración Ayuda         Image: Secondary Secondary | 0       0         c./Curso       Documentación         Observaciones       Mantenimiento         Observaciones       Mantenimiento         Importe estimado:       1         Valor residual:       1         Valor recibido en documento oficial       1                                                                                                    |
| Bienes Muebles. Modificación del elemento № 24921         General Administración Ayuda         Image: State of the state of the s | 0       0         0       0         0       0         0       0         0       0         0       0         0       0         0       0         0       0         0       0         0       0         0       0         0       0         0       0         0       0         0       0         0       0         0       0         0       0         0       0         0       0         0       0         0       0         0       0         0       0         0       0         0       0         0       0         0       0         0       0         0       0         0       0         0       0         0       0         0       0         0       0         0       0         0       0         0                                                                                                    |
| Bienes Muebles. Modificación del elemento Nº 24921         General Administración Ayuda         Image: State of the state of the state of the  | c./Curso Documentación Proyectos<br>Observaciones Mantenimiento Informáticos<br>Valoración<br>Importe estimado:<br>Valor residual:<br>Valor recibido en documento oficial<br>Valor neto contable:<br>Organismo:                                                                                                    |
| Bienes Muebles. Modificación del elemento № 24921         General Administración Ayuda         Image: Secondary Secondary  | C/Curso Documentación Proyectos<br>Observaciones Mantenimiento Informáticos<br>Valoración<br>Importe estimado:<br>Valor residual:<br>Valor recibido en documento oficial<br>Valor neto contable:<br>Organismo:                                                                                                    |
| Bienes Muebles. Modificación del elemento Nº 24921         General Administración Ayuda         Image: State of the state of the state of the  | C/Curso Documentación Proyectos Observaciones Mantenimiento Informáticos CValoración Importe estimado: Valor residual: CValor recibido en documento oficial Valor neto contable: Organismo: C Pendiente Tercero:                                                                                                    |
| Bienes Muebles. Modificación del elemento № 24921         General Administración Ayuda         Image: Second Second Secon | C/Curso       Documentación       Proyectos         Observaciones       Mantenimiento       Informáticos         Valoración       Importe estimado:       Valor residual:         Valor residual:       Organismo:       Organismo:         Organismo:       Organismo:       Organismo:         Valor total inicial:       254,93                                                                                                    |
| Bienes Muebles. Modificación del elemento № 24921         General Administración Ayuda         Image: Second Second Secon | 0       0         0       0         0       0         0       0         0       0         0       0         0       0         0       0         0       0         0       0         0       0         0       0         0       0         0       0         0       0         0       0         0       0         0       0         0       0         0       0         0       0         0       0         0       0         0       0         0       0         0       0         0       0         0       0         0       0         0       0         0       0         0       0         0       0         0       0         0       0         0       0         0       0                                                                                                            |
| Bienes Muebles. Modificación del elemento № 24921         General Administración Ayuda         Image: State State  | c./Curso Documentación Proyectos<br>Observaciones Mantenimiento Informáticos<br>Observaciones Mantenimiento Informáticos<br>Valor residual:<br>Valor residual:<br>Valor recibido en documento oficial<br>Valor neto contable:<br>Organismo:<br>Pendiente<br>Tercero:<br>Valor total inicial: 254,93<br>Valor residual total: 0,00<br>Valor neto contable: 254,93                                                                                                    |
| Bienes Muebles. Modificación del elemento № 24921         General Administración Ayuda         Image: Secondary Secondary  | c./Curso       Documentación       Proyectos         Observaciones       Mantenimiento       Informáticos         Observaciones       Mantenimiento       Informáticos         Valor residual:       Observaciones       Observaciones         Valor residual:       Observaciones       Observaciones         Valor residual:       Observaciones       Observaciones         Valor residual:       Observaciones       Observaciones         Valor residual:       Observaciones       Observaciones         Valor residual:       Observaciones       Observaciones         Valor residual:       Observaciones       Observaciones         Valor residual total:       Observaciones       Observaciones         Valor residual total:       Observaciones       Observaciones         Valor residual total:       Observaciones       Observaciones         Valor residual total:       Observaciones       Observaciones         Valor residual total:       Observaciones       Observaciones         Valor residual total:       Observaciones       Observaciones         Valor residual total:       Observaciones       Observaciones         Valor residual total:       Observaciones       Observaciones         Valor residual total:       Obs                                                                                                    |
| Bienes Muebles. Modificación del elemento № 24921         General       Administración         Artísticos       Expos/Rest.         Mejoras       Baja/Rein         General       Descripción         Ubicación       Valoración         General       Descripción         Fecha inicio amortización sistema:       07/09/2015                                                                                                    | O       Image: Comparison of the second second |